# AVID 安裝步驟(請確定已安裝 Quick Time)

#### (1)選擇 Avid\_MC\_3.5.1\_crack 資料夾

| 퉬 Avid FX 5.8          | 2010/2/2 上午 09    | 檔案資料夾            |           |
|------------------------|-------------------|------------------|-----------|
| Avid_MC_3.5.1_crack    | 2010/2/2 上午 09:45 | 福案資料夾            |           |
| 퉬 Boris_FX             | 2010/2/2 上午 09    | 檔案資料夾            |           |
| 퉬 Sorenson Squeeze 4.3 | 2010/2/2 上午 09    | 檔案資料夾            |           |
| 🔂 eavbe_nt32_cht       | 2010/1/28 上午 1    | Windows Installe | 30,796 KB |
| Production Suite SN    | 2009/11/19 下午     | 文字文件             | 4 KB      |
| 🔮 QuickTimeInstaller   | 2009/11/16 下午     | 應用程式             | 31,682 KB |

# (2)選擇 autorun

#### ▲ 目前在碟片的檔案 (15)

| 🚡 AutoPlay                           | 2010/2/2 上午 09 | 檔案資料夾         |          |
|--------------------------------------|----------------|---------------|----------|
| 🖟 Goodies                            | 2010/2/2 上午 09 | 檔案資料夾         |          |
| 퉬 Installers                         | 2010/2/2 上午 09 | 檔案資料夾         |          |
| 퉬 International                      | 2010/2/2 上午 09 | 檔案資料夾         |          |
| Crk                                  | 2009/8/4 上午 11 | 文字文件          | 1 KB     |
| Avid autorun                         | 2009/9/1 下午 09 | 應用程式          | 2,800 KB |
| autorun<br>類型: 應用程式                  | 2009/9/1 下午 09 | 安裝資訊          | 1 KB     |
| Avid AvidDefat 大小: 2.73 MB           | 2009/9/1 下午 09 | 圖示            | 80 KB    |
| ₩ Install_MC 修改日期: 2009/9/1 下午 09:13 | 2009/5/7 上午 11 | 應用程式          | 14 KB    |
| 🔁 README_EDLManager                  | 2009/9/1 下午 10 | Adobe Acrobat | 174 KB   |
| 🔁 README_FilmScribe                  | 2009/9/1 下午 10 | Adobe Acrobat | 127 KB   |
| 🔁 README_MediaComposer               | 2009/9/1 下午 10 | Adobe Acrobat | 419 KB   |
| 🔁 README_MediaLog                    | 2009/9/1 下午 10 | Adobe Acrobat | 125 KB   |
| 🔁 README_MetaFuze                    | 2009/9/1 下午 10 | Adobe Acrobat | 91 KB    |
| 🔁 README_MetaSync                    | 2009/9/1 下午 10 | Adobe Acrobat | 124 KB   |

# (3)選擇 Install Individual Products..

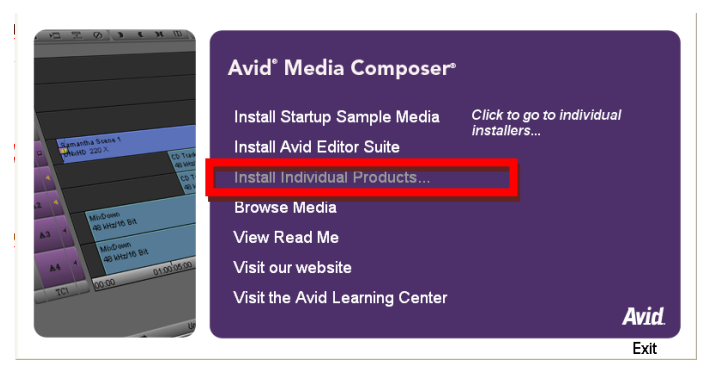

## (4)選擇 Avid Media Composer

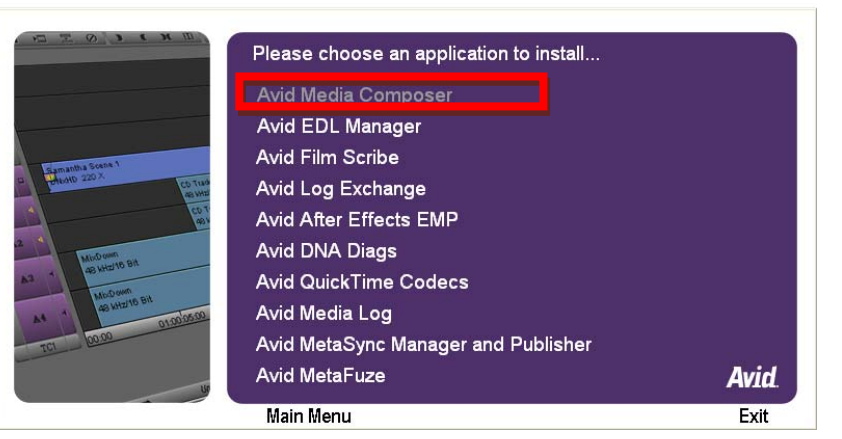

(5) 選擇 Install

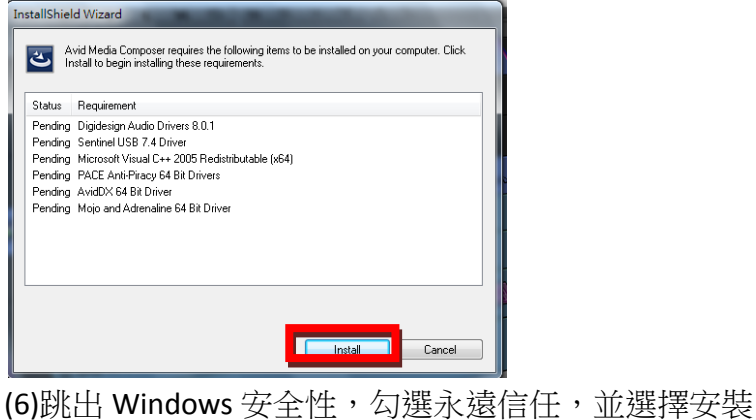

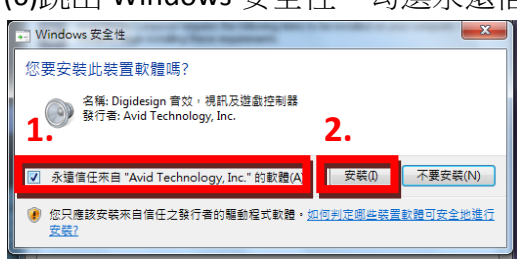

(7) 如跳出 Windows 安全性, 選擇仍然安裝此驅動程式軟體

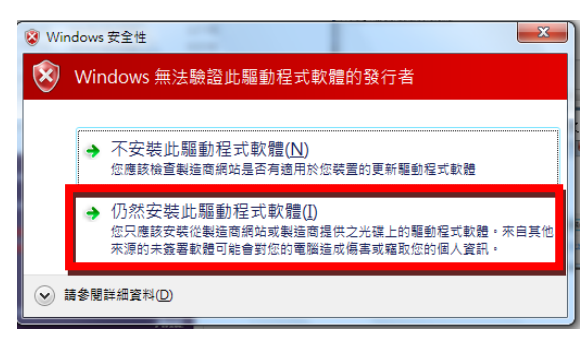

#### (8)選擇 NEXT

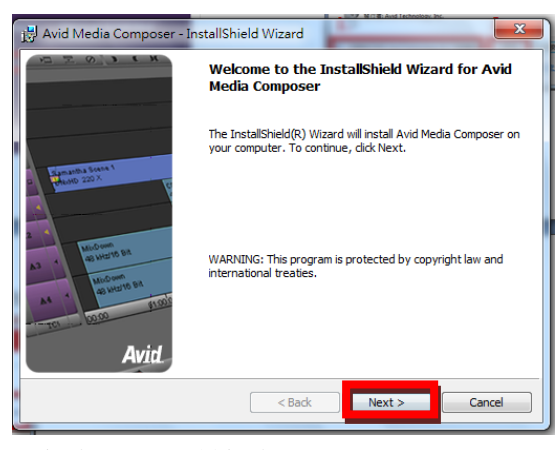

### (9)選擇 YES,並選擇 NEXT

| Avid Media Composer - InstallShield Wizard                                                                                                    |  |  |  |  |
|----------------------------------------------------------------------------------------------------|--|--|--|--|
| License Agreement                                                                                                    |  |  |  |  |
| Please read the following license agreement carefully.                                                                                                    |  |  |  |  |
|                                                                                                    |  |  |  |  |
| English                                                                                                    |  |  |  |  |
| AVID TECHNOLOGY SOFTWARE LICENSE AGREEMENT                                                                                                    |  |  |  |  |
| This agreement is between Avid Technology, Inc. (together with its subsidiary, Pinnacle Systems, Inc.) and you. Please read this agreement carefully. These terms apply to the software named above, along with the media on which you received it (if any). These terms also apply to any updates, Support services, or Internet services for the software, unless other terms accompany those items. If so, those |  |  |  |  |
| Please select jurisdiction () Yes, I accept the terms in the license agreement                                                                                                    |  |  |  |  |
| United States                                                                                                    |  |  |  |  |
| ínstallShield                                                                                                    |  |  |  |  |
| Print <back next=""> Cancel</back>                                                                                                    |  |  |  |  |

(10)接下來就一直按 NEXT 以及 INSTALL 即可

(11)用 XP 系統電腦,如出現此視窗,一直按繼續安裝

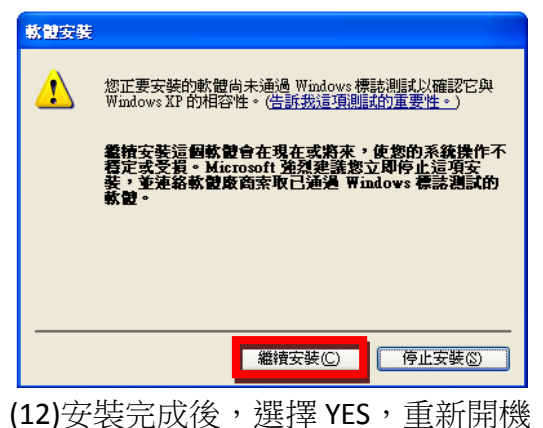

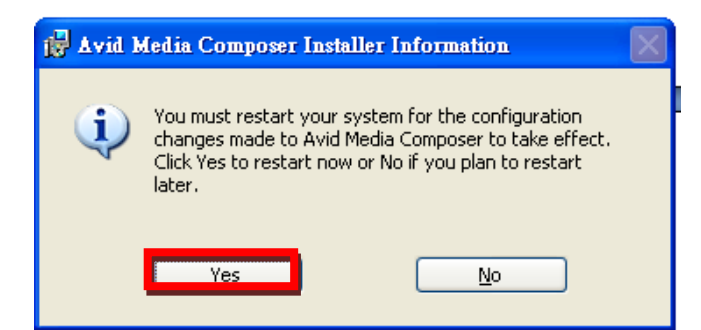

### (13)選擇 Install\_MC\_Sonic 破解檔

|   | 🛅 AutoPlay                                                                |  |
|---|---------------------------------------------------------------------------|--|
|   | Coodies Coodies                                                           |  |
|   | Constallers                                                               |  |
|   | 🛅 International                                                           |  |
|   | 🗐 _crk                                                                    |  |
|   | Avid autorun                                                              |  |
|   | 🤒 autorun                                                                 |  |
| l |                                                                           |  |
|   | MInstall_MC_Sonic                                                         |  |
| ľ | README FilmS t#15: 4 uid Varmen & Sonia don ele amulatar driver installer |  |
|   | TREADME Media 公司: Alone Software                                          |  |
|   | TREADME Media 檔案版本: 1.0.0.0                                               |  |
|   | ■ README Metal 建立日期: 2010/2/1下午 02:35                                     |  |
|   | TREADME Metas                                                             |  |
|   |                                                                           |  |
|   |                                                                           |  |
|   |                                                                           |  |
| ( | (14)乙俊一自殡擇「催定」即可                                                          |  |
| ` |                                                                           |  |
| l |                                                                           |  |
|   | WARNING!                                                                  |  |
| I |                                                                           |  |
| I | This installer will replace original sentinel dongle driver,              |  |
| I | and you won't be able to run other programms,                             |  |
| I | De very went te centinue?                                                 |  |
| f | Do you wan to continue :                                                  |  |
|   |                                                                           |  |
|   | 日本語                                                                       |  |
|   |                                                                           |  |
| 1 |                                                                           |  |

## AVID 附加原件安装

(15)重新開機後,開C槽→Program File→Avid→Utility→3GB→Install3GB,就會出現以下畫面,鍵入2700 後按2次Enter即可

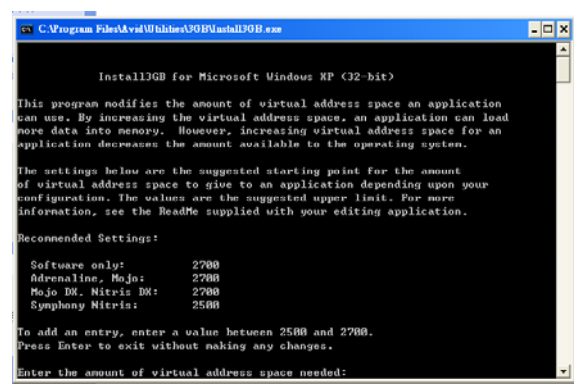

# (16)Win7/Vista 系統須安裝 nVidia

開 C 槽→Program File→Avid→Utility→ nVidia→ 182.65\_quadro\_winvista\_32bit\_english\_whql (第一個)→

### 一直按 NEXT

### 就安裝完成!

(18)再選擇 AVID AutoRun→ Install Individual Products.. → Avid Quick Codes

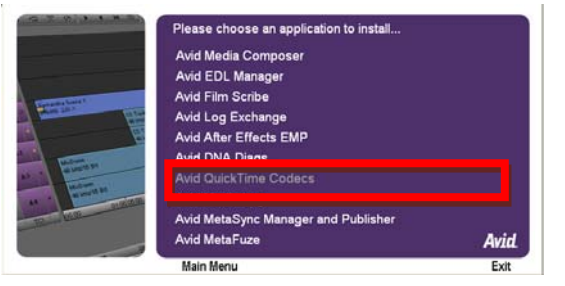

### (19)選擇 YES→NEXT

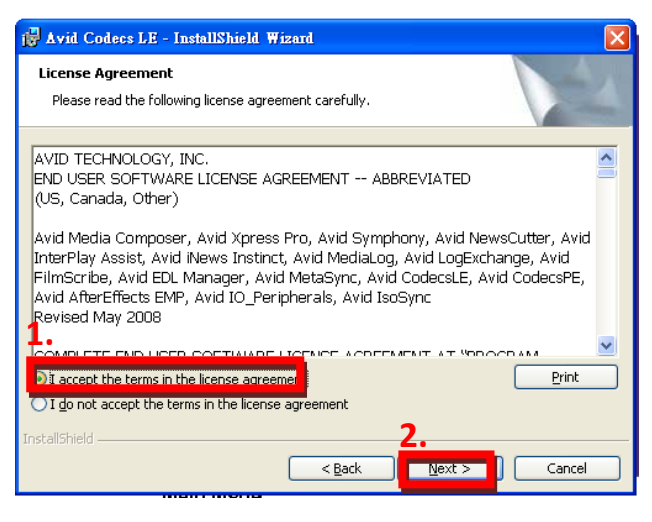

(20) 接下來就一直按 NEXT 以及 INSTALL 即可(21)打開 AVID,選擇第四個選項, Continue

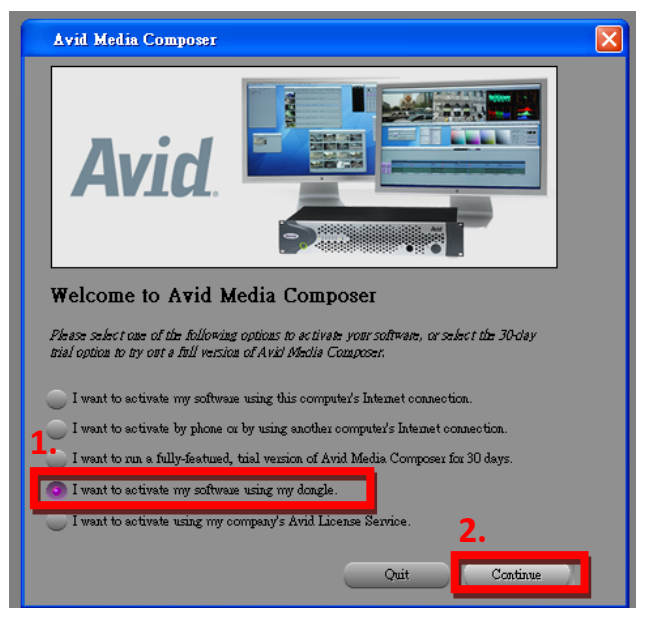

(22)出現以下對話方格 SUCCESSFUL 你就成功啦!按下 OK 就可以搂!

| Avid | Media Composer                                    | × |
|------|---------------------------------------------------|---|
| i)   | Activation of Avid Media Composer was successful. |   |
|      | OK                                                |   |

(23)之後會出現一個錯誤訊息,直接按確認就 OK 了

其他 AVID 附加程式

Avid FX 5.8→Installer→ setup 應用程式→貼上序號→完成

Boris\_FX→ Installer→ setup 應用程式→貼上序號→將 Register online 點掉→完成

Sorenson Squeeze 4.3→CD Install→ setup 應用程式→貼上序號→打開 Sorenson Squeeze 4.3→貼上 CODE 碼→OK→完成

AVID DVD BY SONIC→ setup 應用程式→貼上序號→完成